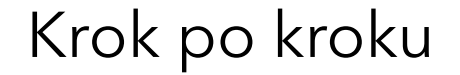

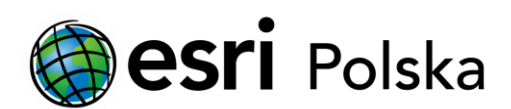

# **Uruchomienie ArcGIS Pro**

z licencją jednostanowiskową (Single Use)

### Krok 1 /12

Do pracy w aplikacji ArcGIS Pro wykorzystuje się trzy rodzaje licencji:

- nazwanego użytkownika (Named User),
- jednostanowiskową (Single Use), której dotyczy niniejsza instrukcja
- sieciową (Concurrent Use).

Domyślną opcją w ArcGIS Pro jest licencja nazwanego użytkownika (Named User), która połączona jest z kontem ArcGIS Online lub ArcGIS Enterprise. Wskazówki dotyczące konwersji licencji znajdują się w instrukcji Zmiana licencji ArcGIS Pro z licencji nazwanego użytkownika na jednostanowiskową lub sieciową.

#### Krok 2 /12

W oknie startowym ArcGIS Pro wybierz "Skonfiguruj licencjonowanie" (Configure licensing).

|                 | ArcGIS Pro wants to access your Ar | rcGIS Online account information (?) |                      |
|-----------------|------------------------------------|--------------------------------------|----------------------|
|                 | Sign in with                       | (a) esri                             |                      |
|                 | ArcGIS login                       | ~                                    |                      |
|                 | ඩී Username                        |                                      |                      |
|                 | Password                           |                                      |                      |
|                 | Sign In                            | Cancel                               |                      |
|                 | Forgot username?                   | or Forgot password?                  |                      |
|                 | Your ArcGIS organization           | 's URL 🗸                             |                      |
|                 | 0 0                                | GO                                   |                      |
|                 |                                    | Privacy                              |                      |
|                 |                                    |                                      |                      |
| Sign in automat | cally Configure Licensing          |                                      | Sign In Using Browse |

#### Krok 3 /12

Z listy rozwijalnej wybierz typ licencji Single Use, zaznacz odpowiedni poziom licencji Basic, Standard lub Advanced i kliknij "Autoryzuj" (Authorize).

Zostanie otworzony Software Authorization Wizard. Rejestracja licencji ArcGIS Pro odbywa się tak samo jak rejestracja licencji ArcGIS Desktop, z tą różnicą, że w polu autoryzacji należy wpisać kod autoryzacji odpowiedni dla ArcGIS Pro.

| Configure Authorization                                                                                                    |                                  |                           |                                                                                               |                                                                                  |      |
|----------------------------------------------------------------------------------------------------|----------------------------------|---------------------------|-----------------------------------------------------------------------------------------------|----------------------------------------------------------------------------------|------|
| Select your authorization typ                                                                                                    | e from the dro                   | op-down list belov        | v:                                                                                            |                                                                                  |      |
|                                                                                                    |                                  |                           |                                                                                               |                                                                                  |      |
| License Type Single Use License                                                                                                    | cense                            | * Learn N                 | /lore                                                                                         |                                                                                  |      |
|                                                                                                    |                                  |                           |                                                                                               |                                                                                  |      |
| License Level                                                                                                    |                                  |                           |                                                                                               |                                                                                  |      |
| Select the Pro core product li                                                                                                    | cense level be                   | low:                      |                                                                                               |                                                                                  |      |
| Advanced Standard                                                                                                    | Basic                            |                           |                                                                                               |                                                                                  |      |
|                                                                                                    |                                  |                           |                                                                                               |                                                                                  |      |
| This lists the software installe                                                                                                    | d, along with                    | its authorization s       | tatus and                                                                                     | expiration da                                                                    | ate. |
| This lists the software installe<br>Double-click a feature for mo                                                                                                    | d, along with<br>pre informatio  | its authorization s<br>n. | tatus and                                                                                     | expiration da                                                                    | ate. |
| This lists the software installe<br>Double-click a feature for mo<br>Name                                                                                                    | d, along with<br>pre informatio  | its authorization s<br>n. | tatus and<br>Licensed                                                                         | expiration da                                                                    | ate. |
| This lists the software installe<br>Double-click a feature for mo<br>Name<br>ArcGIS Pro Advanced                                                                                                    | d, along with<br>ore informatio  | its authorization s<br>n. | tatus and<br>Licensed                                                                         | expiration da<br>Expires<br>N/A                                                  | ate. |
| This lists the software installe<br>Double-click a feature for mo<br>Name<br>ArcGIS Pro Advanced<br>3D Analyst                                                                                                    | d, along with<br>ore informatio  | its authorization s<br>n. | tatus and<br>Licensed<br>No<br>No                                                             | expiration da<br>Expires<br>N/A<br>N/A                                           | ate. |
| This lists the software installe<br>Double-click a feature for mo<br>Name<br>ArcGIS Pro Advanced<br>3D Analyst<br>ArcGIS Data Reviewer                                                                                                    | d, along with<br>pre informatio  | its authorization s<br>n. | tatus and<br>Licensed<br>No<br>No<br>No                                                       | expiration da<br>Expires<br>N/A<br>N/A<br>N/A                                    | ate. |
| This lists the software installe<br>Double-click a feature for mo<br>Name<br>ArcGIS Pro Advanced<br>3D Analyst<br>ArcGIS Data Reviewer<br>Aviation Airports                                                                                                    | d, along with<br>ore informatio  | its authorization s<br>n. | tatus and<br>Licensed<br>No<br>No<br>No<br>No                                                 | Expiration da<br>Expires<br>N/A<br>N/A<br>N/A<br>N/A                             | ate. |
| This lists the software installe<br>Double-click a feature for mo<br>Name<br>ArcGIS Pro Advanced<br>3D Analyst<br>ArcGIS Data Reviewer<br>Aviation Airports<br>Data Interoperability                                                                                                    | ed, along with<br>pre informatio | its authorization s<br>n. | Licensed<br>No<br>No<br>No<br>No<br>No                                                        | expiration da<br>Expires<br>N/A<br>N/A<br>N/A<br>N/A<br>N/A                      | ate. |
| This lists the software installe<br>Double-click a feature for mo<br>Name<br>ArcGIS Pro Advanced<br>3D Analyst<br>ArcGIS Data Reviewer<br>Aviation Airports<br>Data Interoperability<br>Defense Mapping                                                                                              | d, along with                    | its authorization s<br>n. | Licensed<br>No<br>No<br>No<br>No<br>No<br>No<br>No                                            | expiration da<br>Expires<br>N/A<br>N/A<br>N/A<br>N/A<br>N/A<br>N/A               | ate. |
| This lists the software installe<br>Double-click a feature for mo<br>Name<br>ArcGIS Pro Advanced<br>3D Analyst<br>ArcGIS Data Reviewer<br>Aviation Airports<br>Data Interoperability<br>Defense Mapping<br>Geostatistical Analyst                                                                    | d, along with                    | its authorization s<br>n. | Licensed<br>No<br>No<br>No<br>No<br>No<br>No<br>No<br>No                                      | expiration da<br>Expires<br>N/A<br>N/A<br>N/A<br>N/A<br>N/A<br>N/A<br>N/A        | ate. |
| This lists the software installe<br>Double-click a feature for mo<br>ArcGIS Pro Advanced<br>3D Analyst<br>ArcGIS Data Reviewer<br>Aviation Airports<br>Data Interoperability<br>Defense Mapping<br>Geostatistical Analyst<br>Location Referencing                                                    | d, along with                    | its authorization s<br>n. | Licensed<br>No<br>No<br>No<br>No<br>No<br>No<br>No<br>No                                      | expiration da<br>N/A<br>N/A<br>N/A<br>N/A<br>N/A<br>N/A<br>N/A<br>N/A            | ate. |
| This lists the software installe<br>Double-click a feature for mo<br>ArcGIS Pro Advanced<br>3D Analyst<br>ArcGIS Data Reviewer<br>Aviation Airports<br>Data Interoperability<br>Defense Mapping<br>Geostatistical Analyst<br>Location Referencing<br>Network Analyst                                 | d, along with<br>pre informatic  | its authorization s<br>n. | Licensed<br>Licensed<br>No<br>No<br>No<br>No<br>No<br>No<br>No<br>No<br>No<br>No              | expiration da<br>Expires<br>N/A<br>N/A<br>N/A<br>N/A<br>N/A<br>N/A<br>N/A<br>N/A | ate. |
| This lists the software installe<br>Double-click a feature for mo<br>ArcGIS Pro Advanced<br>3D Analyst<br>ArcGIS Data Reviewer<br>Aviation Airports<br>Data Interoperability<br>Defense Mapping<br>Geostatistical Analyst<br>Location Referencing<br>Network Analyst<br>Publisher                    | d, along with<br>pre informatic  | its authorization s<br>n. | Licensed<br>No<br>No<br>No<br>No<br>No<br>No<br>No<br>No<br>No<br>No<br>No<br>No              | expiration da<br>Expires<br>N/A<br>N/A<br>N/A<br>N/A<br>N/A<br>N/A<br>N/A<br>N/A | ate. |
| This lists the software installe<br>Double-click a feature for mo<br>ArcGIS Pro Advanced<br>3D Analyst<br>ArcGIS Data Reviewer<br>Aviation Airports<br>Data Interoperability<br>Defense Mapping<br>Geostatistical Analyst<br>Location Referencing<br>Network Analyst<br>Publisher<br>Spatial Analyst | d, along with<br>ore informatic  | its authorization s<br>n. | tatus and<br>Licensed<br>No<br>No<br>No<br>No<br>No<br>No<br>No<br>No<br>No<br>No<br>No<br>No | expiration da<br>Expires<br>N/A<br>N/A<br>N/A<br>N/A<br>N/A<br>N/A<br>N/A<br>N/A | ate. |

OK

Cancel

Uruchomienie ArcGIS Pro z licencją jednostanowiskową (Single Use)

#### Krok 4 /12

Jeżeli otrzymałeś od administratora/przełożonego wsadowy plik autoryzacji (provisioning file, \*.prvc) zaznacz trzecią opcję "I have received an authorization file and am now ready to finish the authorization proces", a następnie wskaż lokalizację pliku.

W przeciwnym wypadku wybierz domyślną opcję "I have installed my software and need to authorize it" i kliknij "Dalej".

Uwaga: Wsadowy plik autoryzacji zawiera dane osobowe użytkownika oraz dane firmy, a także numer(y) autoryzacyjny(e) produktu głównego i ewentualnych rozszerzeń. O te informacje będziesz poproszony w kolejnych krokach, gdyż są one konieczne do ukończenia procesu rejestracji oprogramowania. Dzięki zastosowaniu wsadowego pliku autoryzacji pola z tymi danymi będą wypełniane w sposób automatyczny.

| Software Authorization Wizard                                                                                                    | ×      |
|----------------------------------------------------------------------------------------------------|--------|
| Authorization Options<br>You must authorize the software prior to use. Select from the options below.                                                                                                    |        |
| Authorization Options   Authorization Options   Authorize installed my software and need to authorize it  I have already authorized the software and need to authorize additional extension  U have received an authorization file and am now ready to finish the authorization | ns.    |
| process. Browse                                                                                                    |        |
|                                                                                                    |        |
|                                                                                                    |        |
|                                                                                                    |        |
|                                                                                                    |        |
|                                                                                                    |        |
| < <u>W</u> stecz <u>D</u> alej >                                                                                                    | Anuluj |

## Krok 5 /12

Jeżeli komputer, na którym instalujesz ArcGIS ma dostęp do Internetu wybierz "Authorize with ESRI now using the Internet" i kliknij "Dalej".

Uwaga: Jeżeli komputer nie jest połączony z siecią Internet wybierz opcję Authorize at ESRI's website or by e-mail, aby zarejestrować licencję przez stronę WWW.

| Software Authorization Wizard                                                                                                    | × |
|----------------------------------------------------------------------------------------------------|---|
| Authorization Method<br>Select the method you want to use to authorize the software.                                                        |   |
| Authorize with Esri now using the Internet.<br>(This automatic method is the easiest way to authorize, it requires an Internet connection.) |   |
| Authorize at Esri's website or by email to receive your authorization file.                                                                 | D |
| ○ Authorize your software from a local license server.                                                                                      |   |
|                                                                                                    |   |
|                                                                                                    |   |
|                                                                                                    |   |
|                                                                                                    |   |
|                                                                                                    |   |
| < <u>W</u> stecz <u>D</u> alej > Anuluj                                                                                                    | i |

#### Krok 6 /12

W kolejnych dwóch oknach wprowadź swoje dane personalne i kliknij "Dalej".

Uwaga: Jeżeli wskazałeś wcześniej wsadowy plik autoryzacji pola te wypełnią się automatycznie.

| *Last Name:       | N. I                |
|-------------------|---------------------|
|                   | Nowak               |
| *Organization:    | Moja firma          |
| Department:       | TechSupport         |
| *Address 1:       | Bonifraterska 17    |
| Address 2:        |                     |
| *City:            | Warsaw              |
| *State/Province:  | MZ                  |
| *Zip/Postal Code: | 00-203              |
| *Location:        | Poland $\checkmark$ |
| *Phone Number:    | 48 22 390 47 00     |
| *Email:           | jnowak @mojafima.pl |
| Comment:          |                     |
|                   |                     |

| Software Authorization Wizar                                                          | rd                                                                                                    | ×        |
|---------------------------------------------------------------------------------------|----------------------------------------------------------------------------------------------------|----------|
| Authorization information<br>We will use the following<br>the software. (* required t | <ul> <li>(continued)<br/>information to verify our records and authorize your use<br/>field)</li> </ul> | e of     |
|                                                                                       |                                                                                                    |          |
| *Your Organization:                                                                   | Commercial/Private Business                                                                             | ~        |
| *Your Industry:                                                                       | GIS Services                                                                                            | $\sim$   |
| *Yourself:                                                                            | Analyst/Researcher/Specialist                                                                           | $\sim$   |
| The personal information to view Esri's privacy polic                                 | you supplied is protected under Esn's privacy policy. If<br>cy, click the View button below.            | you want |
| View                                                                                  |                                                                                                    |          |
|                                                                                       |                                                                                                    |          |
|                                                                                       |                                                                                                    |          |
|                                                                                       |                                                                                                    |          |
|                                                                                       |                                                                                                    |          |
|                                                                                       |                                                                                                    |          |
|                                                                                       |                                                                                                    |          |
|                                                                                       |                                                                                                    |          |
|                                                                                       |                                                                                                    |          |
|                                                                                       |                                                                                                    |          |
|                                                                                       |                                                                                                    |          |
|                                                                                       |                                                                                                    |          |
|                                                                                       |                                                                                                    |          |
|                                                                                       | < <u>W</u> stecz <u>D</u> alej >                                                                        | Anuluj   |

### Krok 7 /12

Wprowadź numer autoryzacyjny ESUxxxxxxx wygenerowany dla ArcGIS Pro i kliknij "Dalej".

Uwaga: Software Autorization Wizard obsługuje również program ArcGIS Desktop. Przed zatwierdzeniem autoryzacji należy się upewnić, że wprowadzony numer jest powiązany z aplikacją ArcGIS Pro. Wprowadzenie numeru autoryzacyjnego dla ArcGIS Desktop spowoduje autoryzację tego produktu, podczas gdy aplikacja ArcGIS Pro pozostanie nadal niezautoryzowana.

| Software Authorization Wizard                                                                        | ×  |
|----------------------------------------------------------------------------------------------------|----|
| Software Authorization Number<br>Enter the authorization number for your software product.           |    |
| The authorization number consists of three letters and a series of numbers; similar to ABC123456789. |    |
| ArcGIS Desktop Advanced (Single Use)                                                                 |    |
|                                                                                                    |    |
|                                                                                                    |    |
|                                                                                                    |    |
|                                                                                                    |    |
|                                                                                                    |    |
| < <u>W</u> stecz Dałej > Anuł                                                                        | uj |

#### Krok 8 /12

Wprowadź numery autoryzacyjne dla rozszerzeń jeśli posiadasz na nie licencje. Jeśli chcesz zarejestrować rozszerzenia, które nie są wymienione w głównym panelu, dopisz je do listy i wprowadź ich numery autoryzacyjne.

| Please select an option below.     |                                    |  |
|------------------------------------|------------------------------------|--|
| Options                            |                                    |  |
| I do not want to authorize any e   | extensions at this time.           |  |
| O I have authorization number(e) t | o authorize one or more extensions |  |
| Extensions                         |                                    |  |
| Feature                            | Authorization Number               |  |
| 3D Analyst                         |                                    |  |
| Spatial Analyst                    |                                    |  |
| Network Analyst                    |                                    |  |
| Publisher                          |                                    |  |
| Data Interoperability              |                                    |  |
| Geostatistical Analyst             |                                    |  |
| (N/A)                              |                                    |  |
| (N/A)                              |                                    |  |
| (N/A)                              |                                    |  |
| Workflow Manager                   |                                    |  |
| Data Reviewer                      |                                    |  |
|                                    |                                    |  |
|                                    |                                    |  |
|                                    |                                    |  |
|                                    |                                    |  |
|                                    |                                    |  |

#### Krok 9 /12

Jeżeli wcześniej wybrałeś opcję automatycznej autoryzacji przez Internet na ekranie powinno pojawić się teraz okno postępu rejestracji. Kliknij "Zakończ". ArcGIS Pro jest gotowy do użycia.

Uwaga: Jeżeli komputer, na którym instalujesz program ArcGIS nie ma połączenia z Internetem (w jednym z poprzednich kroków wybrałeś opcję autoryzacji przez stronę www), kliknij przycisk Save..., aby zapisać plik autoryzacji i przejdź do następnego kroku Autoryzacja przez WWW.

| Authorizing Software   Authorizing Software Congratulations, your software has been authorized and is now ready for use. | Software Authorization                                                       | $\times$ |
|----------------------------------------------------------------------------------------------------|------------------------------------------------------------------------------|----------|
| Authorizing Software<br>Congratulations, your software has been authorized and is now ready for use.                     | Authorizing Software                                                         |          |
| Authorizing Software<br>Congratulations, your software has been authorized and is now ready for use.                     |                                                                              |          |
| Authorizing Software<br>Congratulations, your software has been authorized and is now ready for use.                     |                                                                              |          |
| Authorizing Software<br>Congratulations, your software has been authorized and is now ready for use.                     |                                                                              |          |
| Authorizing Software<br>Congratulations, your software has been authorized and is now ready for use.                     |                                                                              |          |
| Authorizing Software<br>Congratulations, your software has been authorized and is now ready for use.                     |                                                                              |          |
| Congratulations, your software has been authorized and is now ready for use.                                             | A therizing Coffware                                                         |          |
| Congratulations, your software has been authorized and is now ready for use.                                             | Authorizing Soltware                                                         |          |
| Congratulations, your software has been authorized and is now ready for use.                                             |                                                                              |          |
|                                                                                                    | Congratulations, your software has been authorized and is now ready for use. |          |
|                                                                                                    |                                                                              |          |
|                                                                                                    |                                                                              |          |
|                                                                                                    |                                                                              |          |
|                                                                                                    |                                                                              |          |
|                                                                                                    |                                                                              |          |
|                                                                                                    |                                                                              |          |
|                                                                                                    |                                                                              |          |
|                                                                                                    |                                                                              |          |
|                                                                                                    |                                                                              |          |
| < Wstecz Zakończ Anuluj                                                                                                  | < Wstecz Zakończ                                                             | Anuluj   |

## Krok 10 /12

Skopiuj zapisany plik autoryzacji na komputer, który ma dostęp do Internetu i otwórz stronę: <u>https://my.esri.com/#/activations/secure-site</u> Kliknij przycisk Wybierz plik, wskaż lokalizację pliku autoryzacji i kliknij przycisk Wczytaj, aby załadować plik na serwer.

| Sesti ArcGIS Indus                                     | tries About Support                                                                                                    | Q                                                       |
|--------------------------------------------------------|----------------------------------------------------------------------------------------------------|---------------------------------------------------------|
| My Esri                                                |                                                                                                    |                                                         |
| Panel Mój profil Moje instytud                         | je 🕜                                                                                                    |                                                         |
| Lista instytucji   Przegląd Transa                     | kcje Licencjonowanie Pobrane Szkolenia Wsparcie Wydarzenia Raporty                                                             |                                                         |
| Licencjonowanie<br>Przegląd licencji                   | My Esri / Moje instytucje / Licencjonowanie / Dodatkowe formularze licencji<br>Operacje dotyczące zabezpieczonych instalac     | Cji 🕕 Więcej informacji                                 |
| Wyświetl podsumowanie okresu<br>serwisowania licencji  | Aby dokonać autoryzacji, dezautoryzacji lub naprawy instalacji ArcGIS 10.x, które nie ma<br>zgodnie z poniższymi instrukcjami: | ają bezpośredniego dostępu do Internetu, postępuj       |
| Wyświetl autoryzacje                                   | 1. Skopiuj lub wyeksportuj plik autoryzacji, plik dezautoryzacji badź plik paprawczy wygene                                    | erowany przez Kreator autoryzacji oprogramowanja        |
| Zarządzanie istniejącymi plikami<br>wsadowymi licencji | ArcGIS na nośnik przenośny.<br>2. Skorzystaj z komputera z dostępem do Internetu, aby przejść do lokalizacji pliku, a nastę    | pnie wczytaj go, używając znajdującego się poniżej pola |
| Dodatkowe formularze licencji                          | Wyblerz plik.<br>3. Poblerz otrzymany w ten sposób plik na nośnik przenośny.                                                   |                                                         |
|                                                        | <ol> <li>Aby ukończyć proces, skopiuj nowy plik do katalogu instalacji ArcGIS i przejdź do pliku, ł</li> </ol>                 | korzystając z Kreatora autoryzacji oprogramowania.      |
|                                                        | Wybierz plik C:\fakepath\authorize.txt                                                                                         | Wczytaj                                                 |
|                                                        |                                                                                                    |                                                         |

## Krok 11 /12

Po pomyślnej autoryzacji powinno uruchomić się pobieranie pliku. Jeśli plik nie pobiera się automatycznie, klikjnij przycisk "Pobierz plik licencji". Skopiuj plik authorization.respc na komputer z zainstalowanym ArcGIS Pro.

| Gesri ArcGIS Industrie                                 | ss About Support                                                                                                    | Q                     |
|--------------------------------------------------------|----------------------------------------------------------------------------------------------------|-----------------------|
| My Esri                                                |                                                                                                    |                       |
| Panel Mój profil Moje instytucje                       | •                                                                                                    |                       |
| Lista instytucji   Przegląd Transakcj                  | je Licencjonowanie Pobrane Szkolenia Wsparcie Wydarzenia Raporty                                                                                                    |                       |
| Licencjonowanie                                        | My Esri / Moje instytucje / Licencjonowanie / Dodatkowe formularze licencji                                                                                                    | Wiecei informacii     |
| Przegląd licencji                                      | Operacje dotyczące zabezpieczonych instalacji                                                                                                    | • • • • •             |
| Wyświetl podsumowanie okresu<br>serwisowania licencji  | V Wniosek dotyczący komputera w trybie offline został przetworzony pomyślnie. Poniżej można pobrać plik                                                                          | : licencji            |
| Wyświetl autoryzacje                                   |                                                                                                    | Pobierz plik licencji |
| Zarządzanie istniejącymi plikami<br>wsadowymi licencji | Co chcesz zrobić teraz?                                                                                                    |                       |
| Dodatkowe formularze licencji                          | Autoryzuj kolejny komputer w trybie offline                                                                                                    |                       |
|                                                        | Dział obsługi klienta firmy Esri: 1-888-377-4575 lub skontaktuj się z nami.<br>Użytkownicy spoza USA są proszeni o kontakt z lokalnym dystrybutorem: www.esri.com/about-esri/off | fices                 |

## Krok 12 /12

Plik autoryzacji authorization.respc uruchom dwukrotnym kliknięciem myszy. Na ekranie pojawi się okno Software Authorization Wizard. Kliknij przycisk "Dalej", aby rozpocząć walidację pliku autoryzacji.

Jeśli walidacja zakończyła się pomyślnie program ArcGIS Pro jest gotowy do użycia.

| C:\Users\jnowak\Downloads\authorization.respc Browse<br>roduct to be Authorized<br>ArcGIS Desktop Advanced (Single Use) ArcGIS Server<br>ArcGIS Desktop Standard (Single Use) Portal for ArcGIS<br>ArcGIS Desktop Basic (Single Use)<br>ArcGIS Engine<br>ArcGIS Engine Developer Kit | ) I have installed my software and need to au<br>) I have already authorized the software and<br>) I have received an authorization file and an<br>process. | thorize it.<br>need to authorize additional extension<br>now ready to finish the authorization | IS. |
|----------------------------------------------------------------------------------------------------|----------------------------------------------------------------------------------------------------|------------------------------------------------------------------------------------------------|-----|
| oduct to be Authorized         ) ArcGIS Desktop Advanced (Single Use) <ul> <li>ArcGIS Desktop Standard (Single Use)</li> <li>Portal for ArcGIS</li> <li>ArcGIS Desktop Basic (Single Use)</li> <li>ArcGIS Engine</li> <li>ArcGIS Engine Developer Kit</li> </ul>                     | C:\Users\jnowak\Downloads\authorization                                                                                                    | n.respc Browse                                                                                 |     |
| ArcGIS Desktop Advanced (Single Use)       ArcGIS Server         ArcGIS Desktop Standard (Single Use)       Portal for ArcGIS         ArcGIS Desktop Basic (Single Use)       Portal for ArcGIS         ArcGIS Engine       ArcGIS Engine Developer Kit                              | oduct to be Authorized                                                                                                    |                                                                                                |     |
| ) ArcGIS Desktop Standard (Single Use) O Portal for ArcGIS<br>) ArcGIS Desktop Basic (Single Use)<br>) ArcGIS Engine<br>) ArcGIS Engine Developer Kit                                                                                                    | ArcGIS Desktop Advanced (Single Use)                                                                                                    | O ArcGIS Server                                                                                |     |
| ) ArcGIS Desktop Basic (Single Use)<br>) ArcGIS Engine<br>) ArcGIS Engine Developer Kit                                                                                                    | ArcGIS Desktop Standard (Single Use)                                                                                                    | O Portal for ArcGIS                                                                            |     |
| ) ArcGIS Engine<br>) ArcGIS Engine Developer Kit                                                                                                    | ArcGIS Desktop Basic (Single Use)                                                                                                    |                                                                                                |     |
| ArcGIS Engine Developer Kit                                                                                                    | ArcGIS Engine                                                                                                    |                                                                                                |     |
|                                                                                                    | ArcGIS Engine Developer Kit                                                                                                    |                                                                                                |     |
| ) Esri CityEngine                                                                                                    | ) Esri CityEngine                                                                                                    |                                                                                                |     |
|                                                                                                    |                                                                                                    |                                                                                                |     |